#### Modernization Outreach Call

June 25, 2015

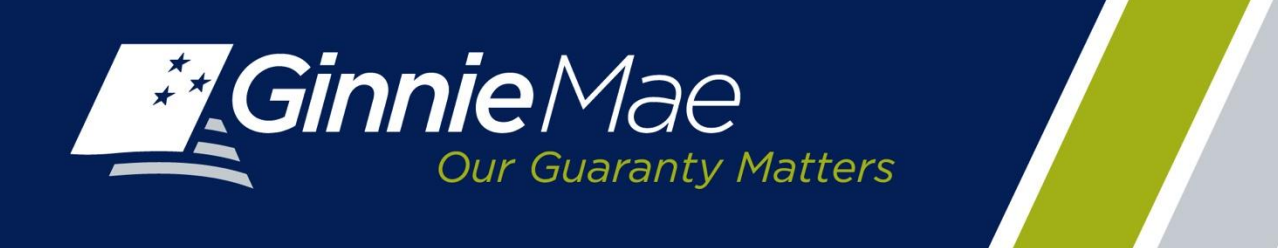

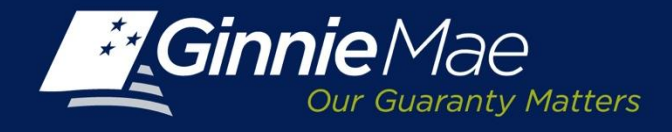

### Agenda

- Streamlined Investor Reporting
- Ginnie NET RSA SecurID Token
- Questions

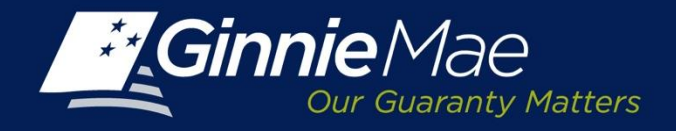

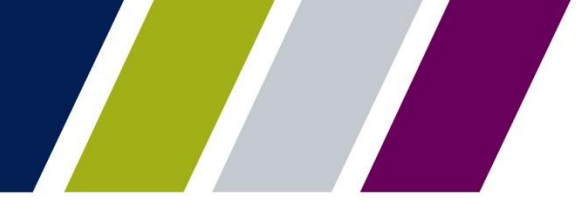

### Streamlined Investor Reporting Overview

#### **Streamlined Investor Reporting Objective**

Ginnie Mae is undertaking an effort to streamline investor reporting by eliminating redundancies in current reporting processes. These redundancies will be eliminated through the retirement of the monthly investor reporting component of Ginnie*NET*.

| Current Reporting Process                                                      | Streamlined Reporting Process         |
|--------------------------------------------------------------------------------|---------------------------------------|
| Remaining Principal Balances (RPB) Reporting through Ginnie <i>NET</i> and RFS | Reporting through RFS – Oct 2015      |
| Multifamily Prepayment Penalty reported through Ginnie <i>NET</i>              | <br>Reporting through GMEP – Oct 2015 |
| Quarterly Custodial Account Verification reported through Ginnie <i>NET</i>    | Reporting through GMEP – Oct 2015     |
| 11714 Remittance Advice reported through Ginnie <i>NET</i>                     | <br>Reporting through GMEP – 2016     |
| 11710D Issuer Summary Report reported through Ginnie <i>NET</i>                | RFS Certification – 2016              |

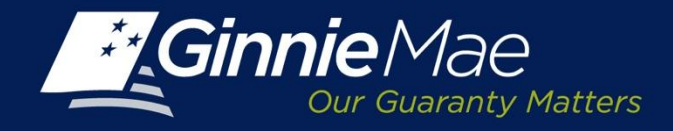

### **Benefits**

Ginnie Mae's effort to streamline investor reporting will produce significant value for both Ginnie Mae and its Issuers.

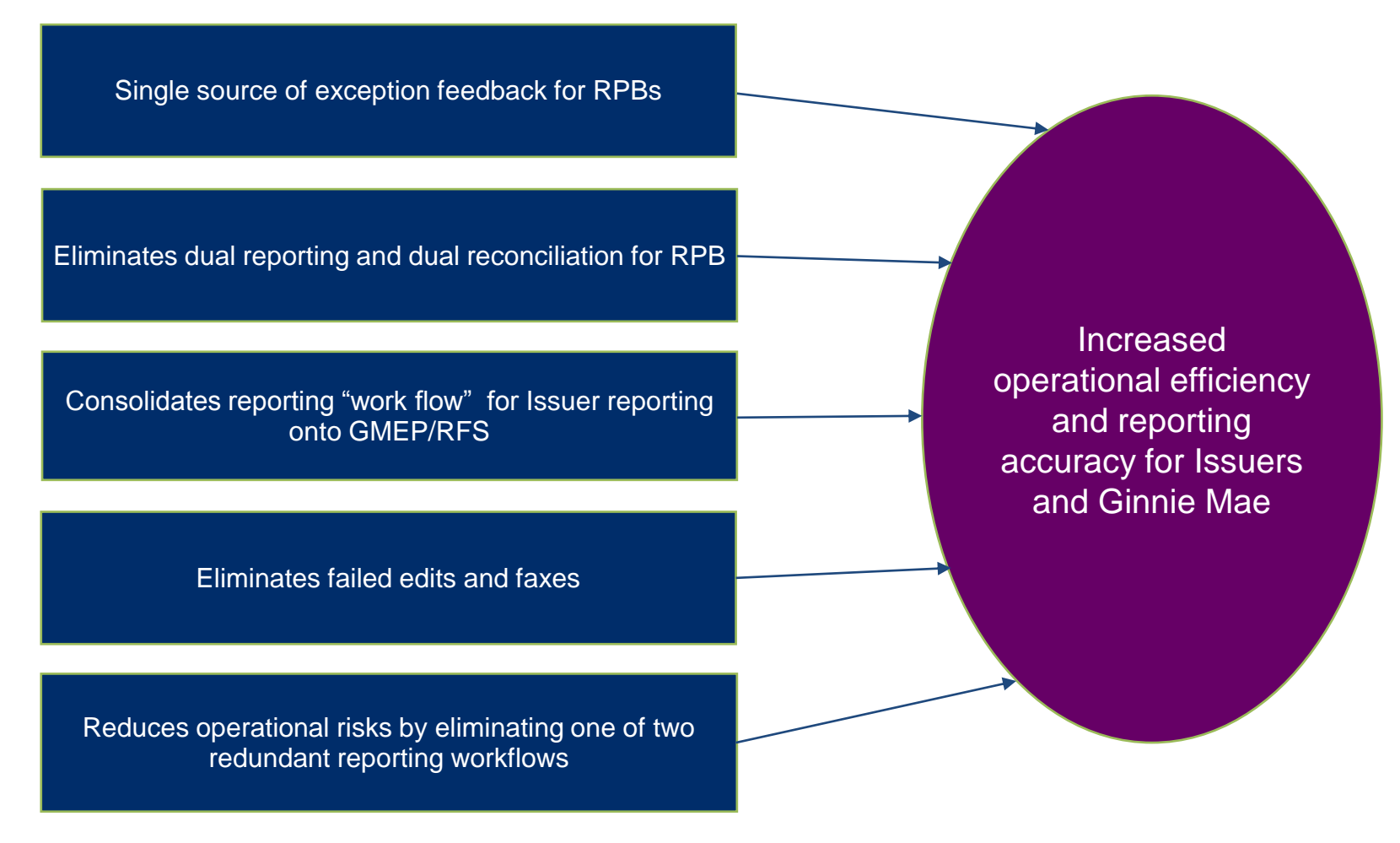

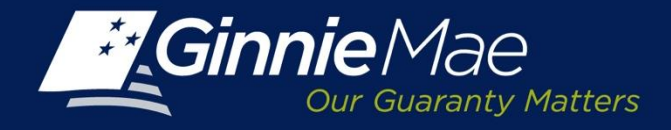

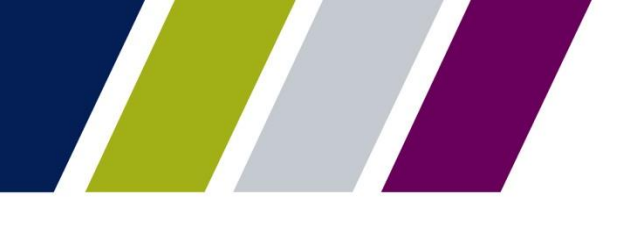

### Issuer Impact - October 2015 Changes

| Reporting and<br>Related                    | Current State                                                                             | Future State                                                            | What is Changing                                                                                                    |
|---------------------------------------------|-------------------------------------------------------------------------------------------|-------------------------------------------------------------------------|----------------------------------------------------------------------------------------------------|
| RPB Reporting                               | <ul> <li>✓ Reported through RFS</li> <li>✓ Reported through<br/>GinnieNET/sFTP</li> </ul> | <ul> <li>✓ Reported through RFS as<br/>done today</li> </ul>            | <ul> <li>✓ No longer Report RPB through<br/>GinnieNET</li> <li>✓ Continue to Report in the RFS Pool<br/>Report</li> <li>✓ No Change to RFS Reporting</li> <li>✓ No change to RFS Issuer/Servicer<br/>Systems</li> </ul> |
| MF Prepayment<br>Penalty                    | <ul> <li>✓ Reported through<br/>GinnieNET</li> </ul>                                      | <ul> <li>✓ Reported through<br/>GMEP/Screen; File<br/>Upload</li> </ul> | <ul> <li>✓ No change in data reported</li> <li>✓ Report Pre-Payment Penalty through<br/>GMEP</li> <li>✓ The data entry point changes from<br/>Ginnie<i>NET</i> to GMEP</li> </ul>                                       |
| Quarterly Custodial<br>Account Verification | ✓ Reported through GinnieNET                                                              | <ul> <li>✓ Reported in<br/>GMEP/Screen; File Upload</li> </ul>          | <ul> <li>✓ No change in data reported; schedule</li> <li>✓ Report Custodial Quarterly Account<br/>Verification through GMEP</li> <li>✓ The point of data entry is changing</li> </ul>                                   |

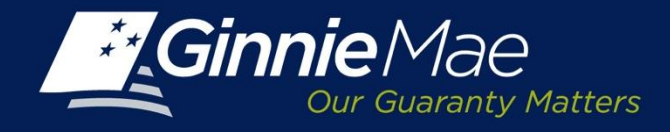

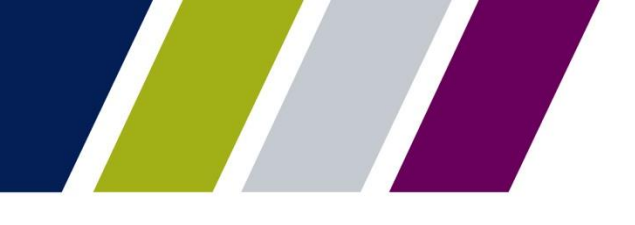

### Issuer Impact - Future 2016 Changes

| Reporting and<br>Related                     | Current State                                                                                                    | Future State                                                                                                    | What is Changing                                                                                                    |
|----------------------------------------------|----------------------------------------------------------------------------------------------------|----------------------------------------------------------------------------------------------------|----------------------------------------------------------------------------------------------------|
| Monthly Issuer<br>Summary Report<br>(11710D) | <ul> <li>✓ Report Due NLT 4<sup>th</sup> BD</li> <li>✓ Reported through Ginnie<i>NET</i></li> <li>✓ Biometric Required* (Finger<br/>Print Scan)</li> <li>✓ Data Interface to RFS for<br/>Exception Reporting</li> </ul> | <ul> <li>✓ Report Due NLT 4<sup>th</sup> BD</li> <li>✓ Reported through GMEP</li> <li>✓ RSA SecurID Token</li> </ul> | <ul> <li>✓ Certification Due NLT 4<sup>th</sup> BD</li> <li>✓ form HUD11710D eliminated</li> <li>✓ Issuer Certification of Reporting through GMEP</li> <li>✓ RSA SecurID Token for Certification</li> </ul> |
| Remittance Advice<br>(11714, 11714SN)        | ✓ Reported through GinnieNET                                                                                                    | ✓ Reported through GMEP                                                                                              | <ul> <li>✓ No change in data reported; schedule</li> <li>✓ Report 11714 to GMEP</li> <li>✓ The data entry point changes from Ginnie<i>NET</i> to GMEP</li> </ul>                                            |

\* - Fingerprint Scanner to be replaced with RSA SecurID token by September 21, 2015

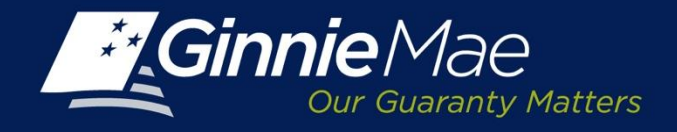

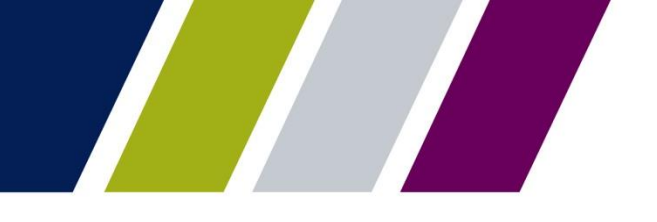

## No Changes to Reporting Timeframes

| RFS Pool/Loan<br>Reporting, Including<br>RPB | <ul> <li>Initial reporting NLT 2nd BD</li> <li>Corrections due NLT 4th BD</li> </ul>                   |
|----------------------------------------------|----------------------------------------------------------------------------------------------------|
| Pre-Collection Notices                       | <ul> <li>Initial notice disseminated on 3rd BD</li> <li>Final notice disseminated on 6th BD</li> </ul> |
| Factor A and B Files                         | <ul><li>4th BD for A file</li><li>6th BD for B file</li></ul>                                          |
| P&I and G-Fee                                | <ul> <li>Draft dates remain on the same schedule</li> </ul>                                            |

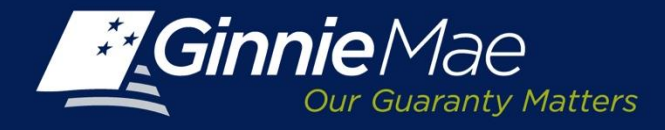

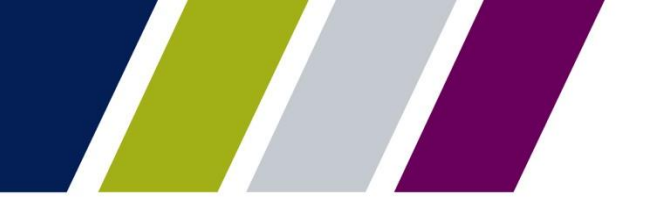

## REPLACEMENT OF GINNIE*NET* FINGERPRINT SCANNER

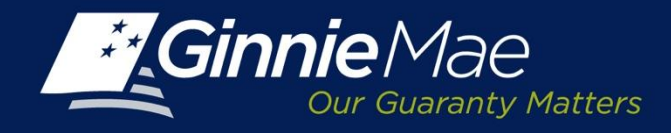

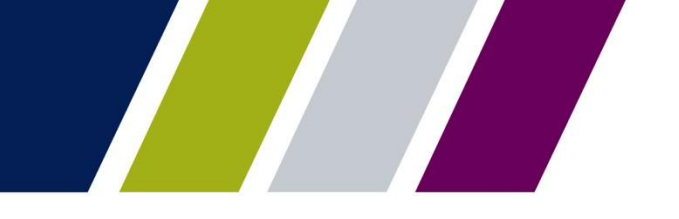

### **Overview of What's Happening**

- Starting September 21, 2015, GinnieNET users who perform any of the functions that require Biometric Authentication (Fingerprint Technology) will need to:
  - > have or obtain a Ginnie Mae issued RSA SecurID Token, and
  - have or obtain a GMEP ID.

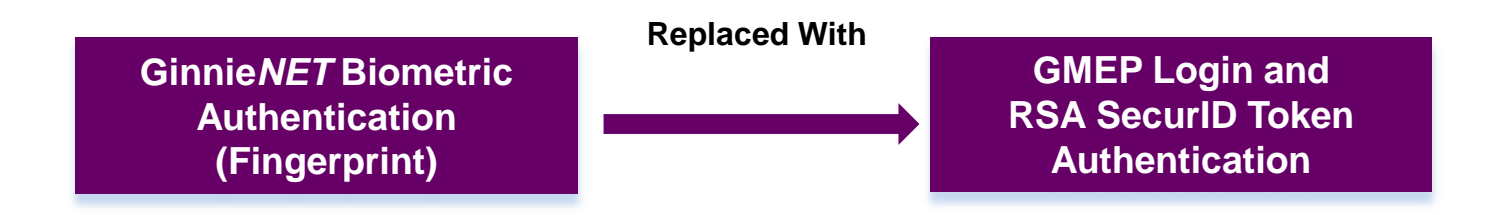

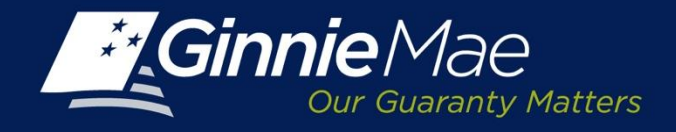

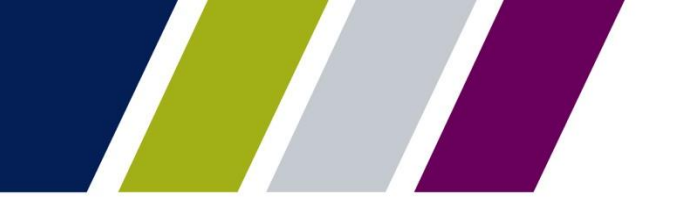

### GinnieNET Users Who Will Not Be Affected

- GinnieNET users who already have a Ginnie Mae Issued RSA SecurID token (i.e. for GMEP Access)
- Any GinnieNET user whose job function does not require the use of a fingerprint scanner to submit information through GinnieNET (i.e. pooling, reporting)

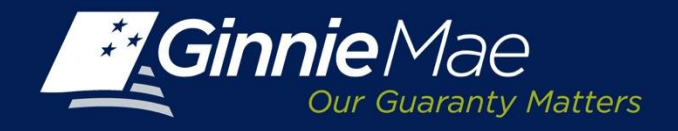

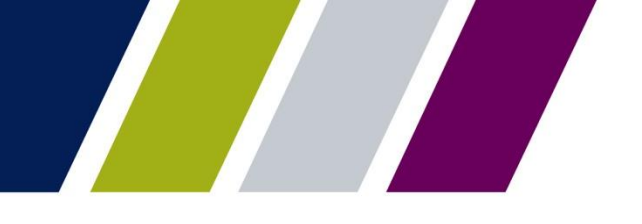

### **Issuers and Document Custodians Impact**

| Ginnie <i>NET</i> User Type                                                                         | Current Authorized Access                                                                                                    | Action To Be Taken                                                                                                    |
|----------------------------------------------------------------------------------------------------|----------------------------------------------------------------------------------------------------|----------------------------------------------------------------------------------------------------|
| Ginnie <i>NET</i> User with a<br>GMEP Portal Login &<br>RSA SecurID Token                           | <ul> <li>Utilize the Fingerprint Technology to Submit in Ginnie<i>NET</i></li> <li>Currently have an Active GMEP Portal Login</li> <li>Do Have an Active RSA SecurID Token</li> </ul>                             | <ul> <li>No Action is Required</li> </ul>                                                                                                    |
| Ginnie <i>NET</i> User with a<br>GMEP Portal Login                                                  | <ul> <li>Utilize the Fingerprint Technology to Submit in<br/>Ginnie<i>NET</i></li> <li>Currently have an Active GMEP Portal Login</li> <li>Do Not Have an Active RSA SecurID Token</li> </ul>                     | <ol> <li>Must be on the form HUD-11702 Resolution of Board of Directors<br/>and Certificate of Authorized Signatures</li> <li>Request RSA SecurID Token from your SO</li> <li>Obtain and Validate the RSA SecurID Token</li> </ol>                                                                                                    |
| Ginnie <i>NET</i> User Only <ul> <li>No GMEP Portal Access</li> <li>No RSA SecurID Token</li> </ul> | <ul> <li>Utilize the Fingerprint Technology to Submit in<br/>Ginnie<i>NET</i></li> <li>No Ginnie Mae Enterprise Portal (GMEP Portal)<br/>Access Today</li> <li>Do Not Have an Active RSA SecurID Token</li> </ul> | <ol> <li>Must be on the form HUD-11702 Resolution of Board of Directors<br/>and Certificate of Authorized Signatures</li> <li>Request GMEP User ID and Password from your Security Officer<br/>(SO)</li> <li>Once GMEP User Account is Set Up, Request RSA SecurID<br/>Token from your SO</li> <li>Obtain and Validate the RSA SecurID Token</li> </ol> |

Act Now! After September 21<sup>st</sup>, Fingerprint Technology will NOT be Available

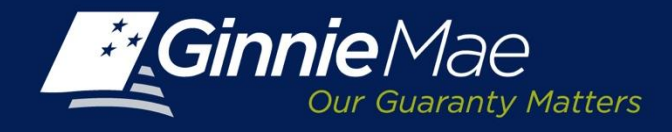

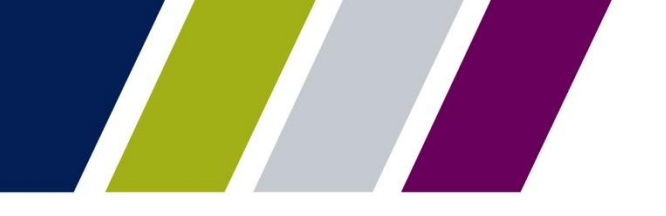

### Forms to Obtain GMEP Login & RSA SecurID Token

- > To Obtain GMEP Login Access
  - Issuers: Fill out Ginnie Mae Systems Access Issuer User Registration form and Submit to your SO
  - Document Custodians: Fill out Ginnie Mae Systems Access Custodian User Registration form and Submit to your SO
- > To Obtain RSA SecurID Token
  - Fill out RSA SecurID Token Order Form and Submit to your SO
  - Issuers Signatories Must be on the form HUD-11702 Resolution of Board of Directors and Certificate of Authorized Signatures uploaded in MAMS

All Forms are Available on the 2015 Modernization Section of Ginnie Mae Website

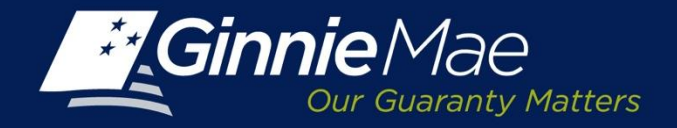

### Ginnie Mae Systems Access Issuer User Registration Form

Select Roles (Select All That Apply):

RFS

| User                      | L Solet Bill                               | GPADS User      | HMBS User                        | User                                                  | IOPP User       |
|---------------------------|--------------------------------------------|-----------------|----------------------------------|-------------------------------------------------------|-----------------|
| Accounting -<br>le Family | Servicemembers. Civil<br>Relief Act (SCRA) | Issuer feedback | Pool accounting<br>and reporting | Communication of<br>system generated<br>announcements | Issuer Feedback |
| Accounting -<br>ifamily   | File upload                                |                 |                                  |                                                       |                 |
| eption feedback           |                                            |                 |                                  |                                                       |                 |
| ching and<br>rense (MAS)  |                                            |                 |                                  |                                                       |                 |
| upload                    |                                            |                 |                                  |                                                       |                 |
| e sse<br>upto             | (MAS)<br>ad                                | (MAS)<br>ad     | (MAS)<br>ad                      | ad (MAS)                                              | ad (MAS)        |

#### IPMS

| RPN Issuer                                          | CM Issuer                                                     | PTS Issuer                                                       | RSA SecurID Token Holder                                                 |
|-----------------------------------------------------|---------------------------------------------------------------|------------------------------------------------------------------|--------------------------------------------------------------------------|
| Enter pool number request                           | View requests and reports                                     | Selling Issuer: Submit request for<br>Transfer                   | Test users' token access                                                 |
| Request maximum pool number<br>calculation override | Request commitment and accept<br>commitment fee               | Buying Issuer: Accept and authorize<br>Transfer                  |                                                                          |
| View reports                                        |                                                               |                                                                  |                                                                          |
|                                                     |                                                               |                                                                  |                                                                          |
| MAMS Inner                                          | MAMS Subservicer                                              | MAMS Participation Agent                                         | RSA SecurID Temporary Bypass                                             |
| Search and view agreements and<br>reports           | View HUD-11707 agreements in<br>which Issuer is Subservicer   | View HUD-11703-II agreements in<br>which Issuer is Subservicer   | Token holders authenticate if they have<br>forgotten or lost their token |
| Create and submit agreements                        | Search HUD-11707 agreements in<br>which Issuer is Subservicer | Search HUD-11703-II agreements in<br>which Issuer is Subservicer |                                                                          |
| Upload documents                                    | Submit HUD-11707 agreements in                                | Submit HUD-11703-II agreements in                                |                                                                          |

| 1 mar 1 mar | <br> | - |
|-------------|------|---|
|             |      |   |
|             |      | - |

| HNNIENET                                  |                                                                                                    |
|-------------------------------------------|----------------------------------------------------------------------------------------------------|
| GinnieNET Full User Access (RSA           | For Pooling, Reporting submissions in Ginnie NET.                                                                                    |
| SecurID Token Holders)                    |                                                                                                    |
| GinnieNET Basic User Access (no<br>Token) | For entering data into, and obtaining reports from Ginnie NET. (Pooling and Reporting submission requires access as a Token Holder). |

#### All Forms are Available on the 2015 Modernization Section of **Ginnie Mae Website**

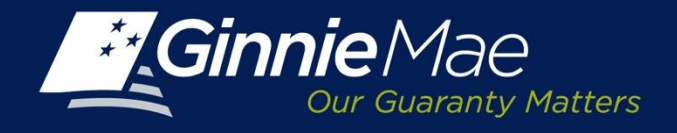

### Ginnie Mae Systems Access Custodian User Registration Form

#### Select Roles (Select All That Apply):

| MAMS Document Custodian User                                                                  | PTS Document Custodian Report Access                          |
|-----------------------------------------------------------------------------------------------|---------------------------------------------------------------|
| Access to retain the physical document of the<br>Master Agreement.                            | Access to view reports.                                       |
|                                                                                               |                                                               |
| RSA SecurID Token Holder                                                                      | eNotification User                                            |
| Provide means for users to test their token access.                                           | e-Notification (eN)                                           |
|                                                                                               |                                                               |
| RSA SecurID Temporary Bypass                                                                  | GinnieNET RSA SecurID Token Holder                            |
| Provide means for token holder to authenticate<br>if they have forgotten or lost their token. | For pool certifications and HUD-11708 processing in GinnieNET |

### All Forms are Available on the 2015 Modernization Section of Ginnie Mae Website

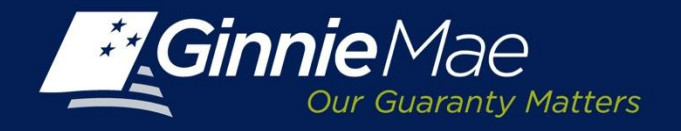

## RSA SecurID Token Pin Set Up & Login Workflow

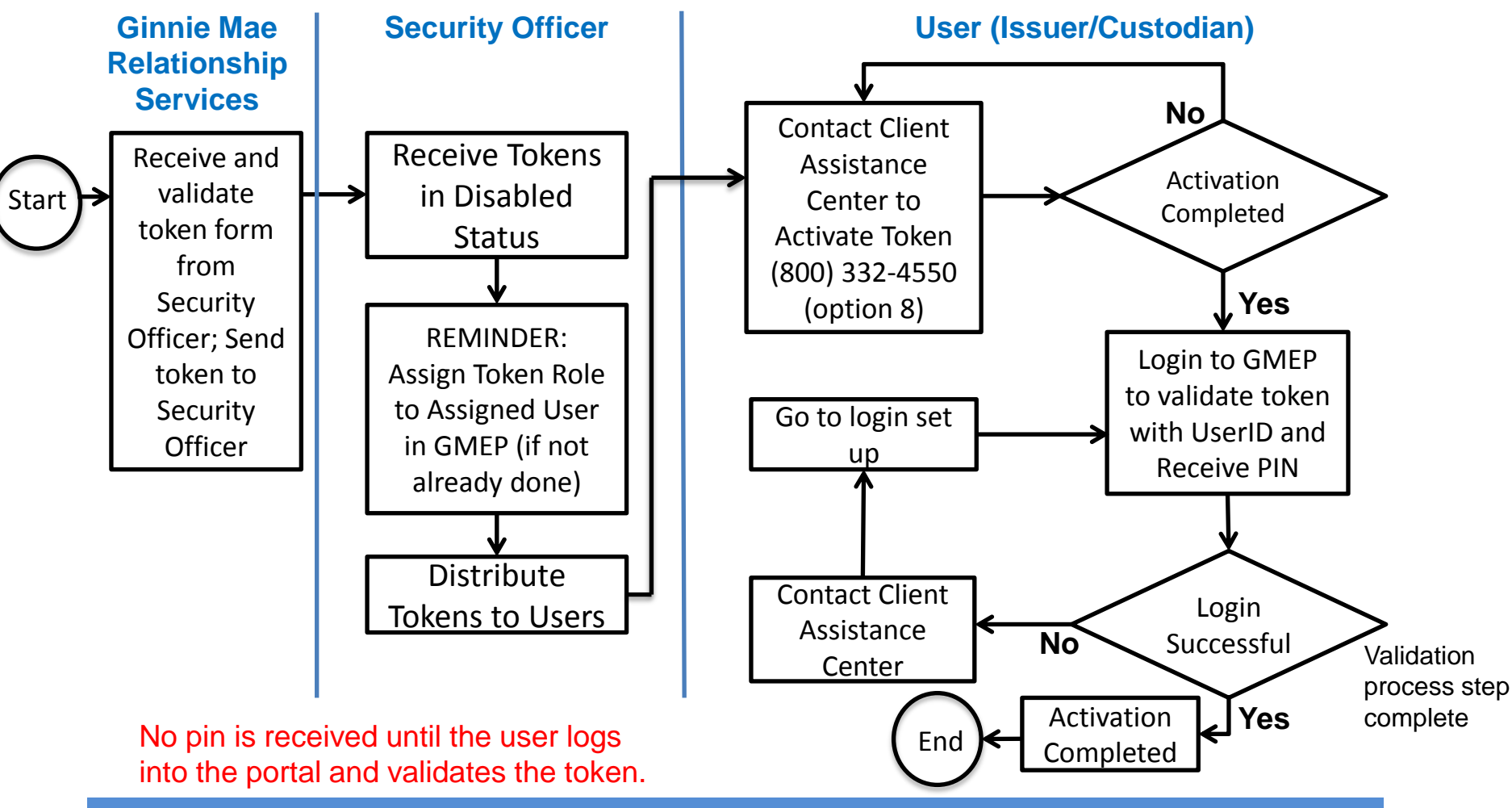

RSA SecurID Token Validation Instructions are Available on the 2015 Modernization Section of Ginnie Mae Website

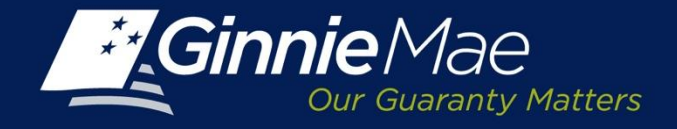

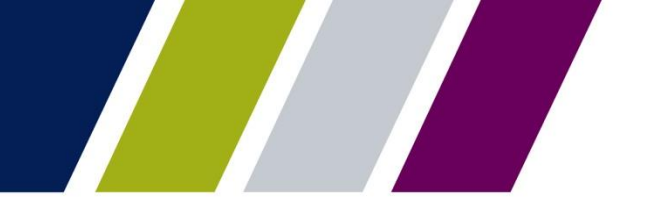

#### Acquiring Initial Token PIN Step 1.0

After you have called into the RSA SecurID token Activation Line to enable your RSA SecurID Token, your token will now be in new pin mode. Log in to the GMEP Portal (www.eginniemae.net) and click on the "RSA TOKEN VALIDATION" tab. Next, enter your "User ID" (not case sensitive) in the "User ID" field and enter your 6-digit Tokencode (the 6 digits displayed on your RSA SecurID token).

| File Edit View Favorites Tools Help                                                                           |                        | Help Contact us Signout                                  |
|----------------------------------------------------------------------------------------------------|------------------------|----------------------------------------------------------|
| Ginnie Mae ENTERPRISE PORTAL                                                                                  |                        | WELCOME MR. KARTIK SHARMA<br>The Bank Of New York Mellon |
| PROCESSING & SERVICING - REPORT CENTER RSA TOKEN VALIDATIO                                                    |                        |                                                          |
|                                                                                                    | RSA SecurID Validation |                                                          |
| Username :                                                                                                    | I_ksharma              |                                                          |
| RSA Pin & Token* :                                                                                            |                        |                                                          |
|                                                                                                    | Validate               |                                                          |
| If you are in new pin mode, please enter your 6 digit token code only. The system will generate the pin for y | you.                   |                                                          |

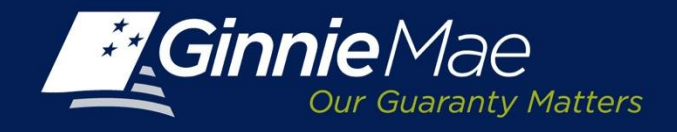

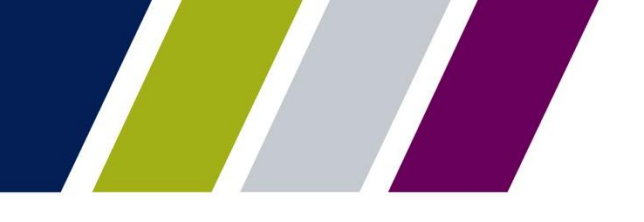

#### Acquiring Initial Token PIN Step 2.0

**Memorize the new pin shown on the screen**. This PIN will now be your 4-digit PIN which will be part of the passcode for token authentication. Next, follow the token authentication validation procedures to now validate your token.

|                                                             | And Help Contact us Signout                              |  |
|-------------------------------------------------------------|----------------------------------------------------------|--|
| Cur Guaranty Matters ENTERPRISE PORTAL                      | WELCOME MR. KARTIK SHARMA<br>The Bank Of New York Mellon |  |
| PROCESSING & SERVICING - REPORT CENTER RSA TOKEN VALIDATION |                                                          |  |
| RSA SecurID Validation Response                             |                                                          |  |
| Username : Lksharma                                         |                                                          |  |
| Response Code : 0                                           |                                                          |  |
| Response Message : Memorize your new Pin: 0918              |                                                          |  |
|                                                             | Back                                                     |  |
|                                                             |                                                          |  |
| PRIVACY POLICY                                              | GINNIE MAE: GOVERNMENT GUARANTEED                        |  |

If you receive the following response "RSA Authentication Failed for UserID XXXXXX. Access Denied.", your token already has a PIN. If you do not know the PIN you will need to contact the RSA SecurID Token Activation Line at 1-800-332-4550 (Option 8).

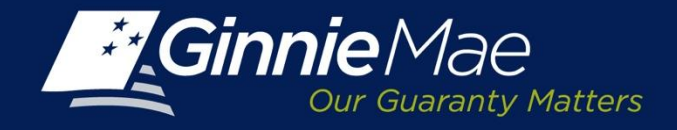

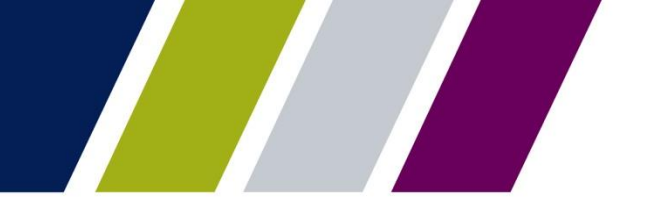

## Token Authentication Validation Step 1.0

Log in to the GMEP Portal (www.eginniemae.net) and click on the "RSA TOKEN VALIDATION" tab. Next, enter your "User ID" (not case sensitive) in the "User ID" field and enter your "PASSCODE"

Note: The **"PASSCODE" is your 4-digit PIN followed by your 6-digit Tokencode** (the 6 digits displayed on your RSA SecurID token). Please ensure when entering your "PASSCODE" that there are no spaces between your 4-digit PIN and your 6-digit Tokencode."

Example: If my User ID is ABC123, then enter ABC123 in the User ID field. If my 4 Digit PIN is 9876 and the 6 Digit Number that is currently being displayed on my RSA SecurID Token is 289437, then I would enter 9876289437 in the Enter RSA SecurID Passcode field.

|                                                      | Help | Contact us              | Signout                               |  |  |
|------------------------------------------------------|------|-------------------------|---------------------------------------|--|--|
| Sinnie Mae<br>Our Guerenty Matters ENTERPRISE PORTAL | WELC | COME MR. H<br>SOVEREIGN | i <mark>ari sykam</mark><br>Bank,n.a. |  |  |
| REPORT CENTER REPORT CENTER RSA TOKEN VALIDATION     |      |                         |                                       |  |  |
| RSA SecurID Validation                               |      |                         |                                       |  |  |
| User id :                                            |      |                         |                                       |  |  |
| Enter SecurID Passcode :                             |      |                         |                                       |  |  |
| Validate                                             |      |                         |                                       |  |  |

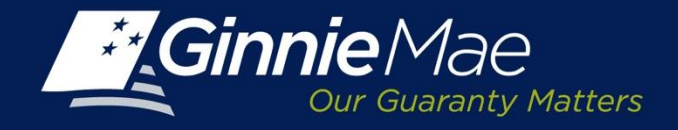

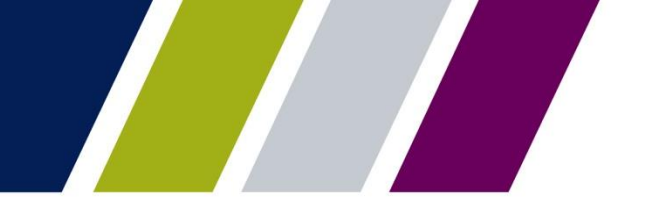

## Token Authentication Validation Step 2.0

A **Valid Authentication** will yield the following screen depicting a Response Code of "0" and a response message: *Successfully authenticated with RSA service*.

|                |                                                                                                    |                                              | Help   <u>Contact us</u>   <u>Signout</u> |  |  |  |
|----------------|----------------------------------------------------------------------------------------------------|----------------------------------------------|-------------------------------------------|--|--|--|
|                | Ginnie Mae     ENTERPRISE PORTAL       Our Guaranty Matters     Welcome MR. HARI SYP       Sovereign Bank, I |                                              |                                           |  |  |  |
|                | REPORT CENTER                                                                                                | RSA TOKEN VALIDATION                         |                                           |  |  |  |
|                | RSA SecurID Validation Response                                                                              |                                              |                                           |  |  |  |
|                | Userid :                                                                                                    | sykamh                                       |                                           |  |  |  |
|                | Response Code :                                                                                              | 0                                            |                                           |  |  |  |
|                | Response Message :                                                                                           | Successfully authenticated with RSA Service. |                                           |  |  |  |
|                |                                                                                                    | Z Back                                       |                                           |  |  |  |
|                |                                                                                                    |                                              |                                           |  |  |  |
| PRIVACY POLICY |                                                                                                    |                                              | ۵                                         |  |  |  |
|                |                                                                                                    | GUARANIEED                                   |                                           |  |  |  |

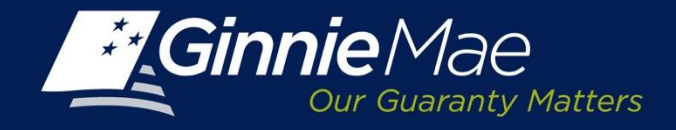

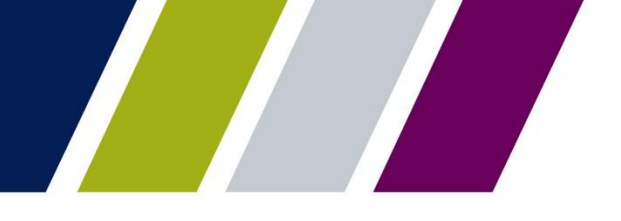

#### **Token Authentication Validation**

An *Invalid Authentication* will yield the following screen with the following response message: *RSA Authentication failed for USER <USER NAME><RSA RETURN CODE>.* 

|                                                                                                    | Help Contact us Signout                       |  |  |  |  |  |
|----------------------------------------------------------------------------------------------------|-----------------------------------------------|--|--|--|--|--|
| ENTERPRISE PORTAL                                                                                                    | WELCOME MR. HARI SYKAM<br>SOVEREIGN BANK,N.A. |  |  |  |  |  |
| PROCESSING & SERVICING ▼ REPORT CENTER RSA TOKEN VALIDATION                                                          |                                               |  |  |  |  |  |
|                                                                                                    |                                               |  |  |  |  |  |
| RSA SecurID Validation Response                                                                                      |                                               |  |  |  |  |  |
| UserId : I_hsykam2_SO                                                                                                |                                               |  |  |  |  |  |
| Response Code : GMEP-RSA-00001                                                                                       |                                               |  |  |  |  |  |
| Response Message : RSA Authentication Failed for UserID I_hsykam2_SO. Access Denied. RSA Return Code: GMEP-RSA-00001 |                                               |  |  |  |  |  |
| Back                                                                                                    |                                               |  |  |  |  |  |
|                                                                                                    |                                               |  |  |  |  |  |
| PRIVACY POLICY GINNIE MAE: GOVERNMENT<br>GUARANTEED                                                                  | â                                             |  |  |  |  |  |

If you receive an invalid authentication, repeat the log in process and ensure that information is entered correctly. If you still have issues with authentication being invalid, contact RSA SecurID Token Activation Line at 1-800-332-4550 (option 8).

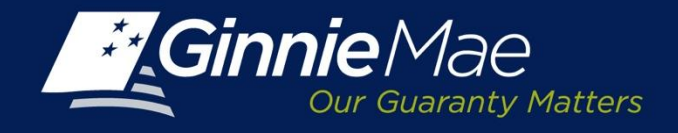

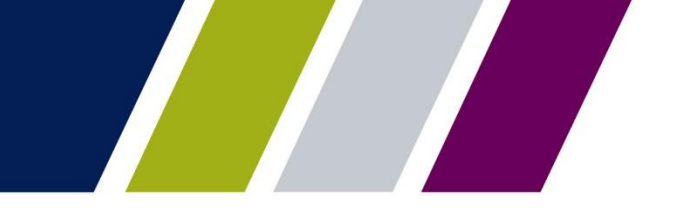

### Schedule of Upcoming Events

- > June 25, 2015: Updated Forms Available on Website
- > July 30, 2015: Modernization Outreach Call
- Early August 2015: APM and Updates to MBS Guide; Updates to GinnieNET Guide Published
- > August 20, 2015: Modernization Outreach Call
- September 21, 2015: Target Date for Replacement of Biometric with RSA SecurID Token

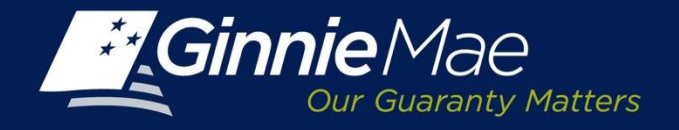

### Documents Available on 2015 Modernization Section of Ginnie Mae Website

| Ginnie Mae Systems<br>Access Issuer User<br>Registration    | <ul> <li>User Registration for Issuer ONLY</li> </ul>                 |
|-------------------------------------------------------------|-----------------------------------------------------------------------|
| Ginnie Mae Systems<br>Access Custodian<br>User Registration | <ul> <li>User Registration for Document Custodian<br/>ONLY</li> </ul> |
| RSA SecurID Token<br>Order Form                             | Obtain new RSA SecurID Token                                          |
| RSA SecurID Token<br>Workflow Process                       | RSA SecurID Token Pin Set Up and Login                                |
| Validation Instructions                                     | Validate new RSA SecurID Token                                        |
| FAQs                                                        | <ul> <li>Frequently Asked Questions</li> </ul>                        |

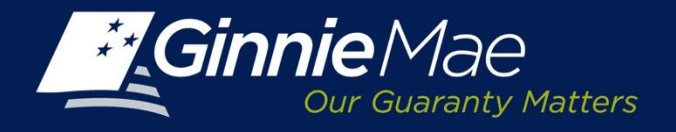

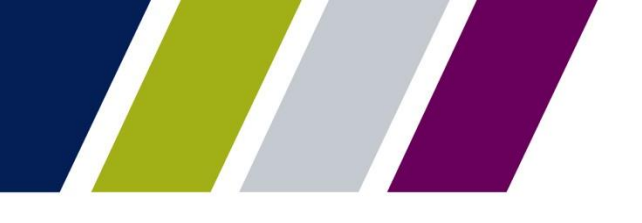

# **Questions??**

## Thank you for attending today's Outreach Call.

For further questions, please email us at <u>GinnieMaeHelp@deloitte.com</u> with the subject line either "Streamlined reporting" or "RSA SecurID Tokens."